## パスワード変更詳細

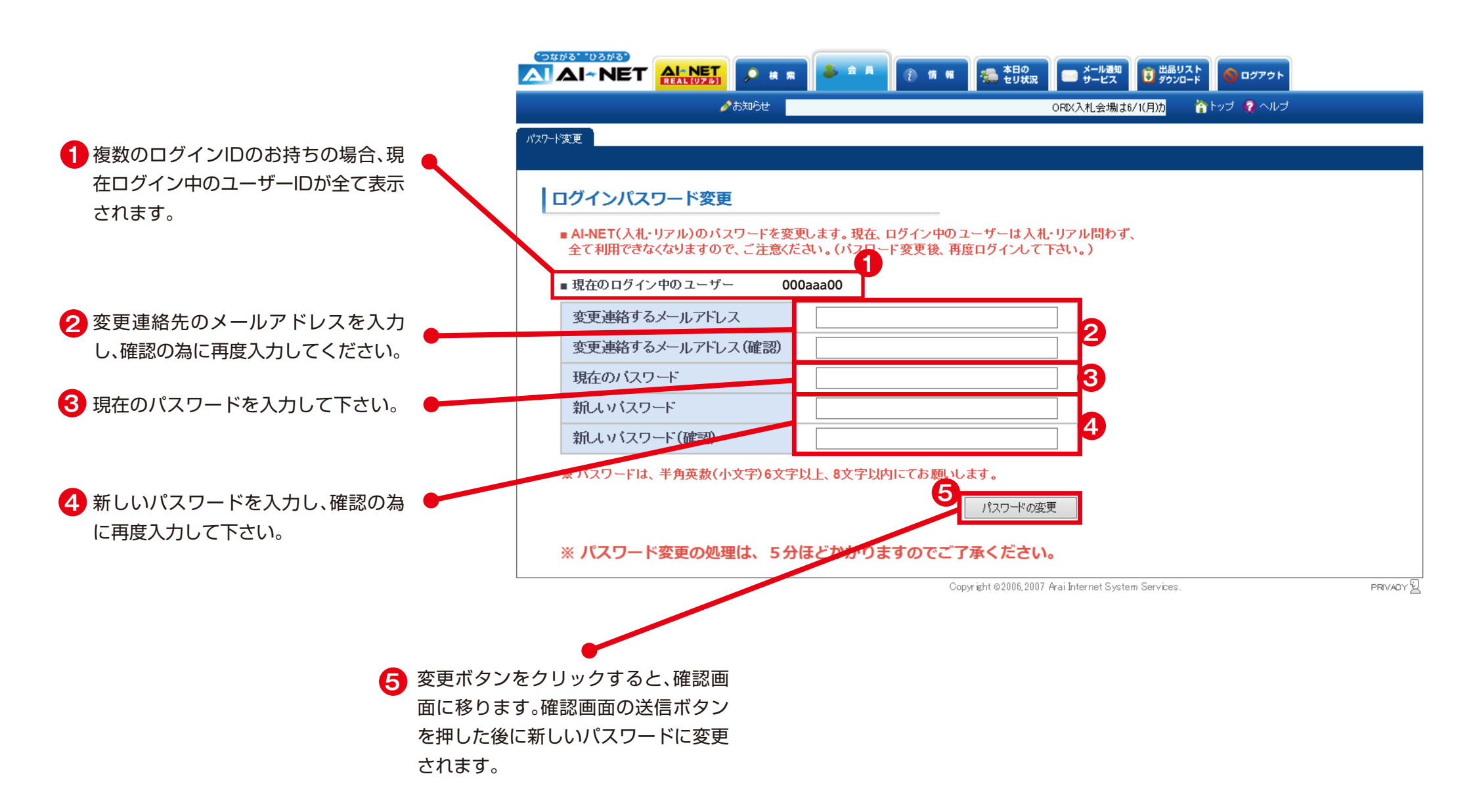